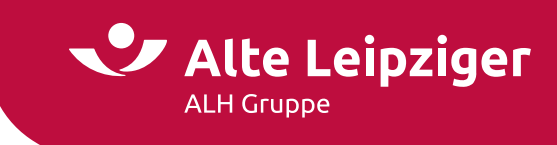

# ALH / EASY Web Sach Kraftfahrt / 07.2024 **Prozessbeschreibungen Online-Rechner Kraftfahrt**

# Inhaltsverzeichnis

| Aufruf des Online-Rechners Kraftfahrt:3 |
|-----------------------------------------|
| Online-Rechner Kfz-Einzeltarif3         |
| Produktauswahl3                         |
| Angebotsprozess5                        |
| Seite "Fahrzeugdaten" Kfz-Einzeltarif5  |
| Seite "Versicherungsdaten"5             |
| Seite "Berechnung"6                     |
| Antragsprozess                          |
| Seite "Vorversicherung"6                |
| Seite "Antragsdaten"7                   |
| Erstvertrag / Neuvertrag7               |
| Versichererwechsel7                     |
| Fahrzeugwechsel7                        |
| Tarifumstellung7                        |
| Zweitwagen7                             |
| Kunden- / Fahrzeugdaten importieren8    |
| Import von Kundendaten8                 |
| Import von Fahrzeugdaten8               |
| eVB für Vermittler8                     |
| Bonitätsprüfung9                        |
| Bonitätsprüfung bei Vermittleraufruf9   |
| Seite "Kundendaten" 10                  |
| Seite "Beratungsprotokoll" 10           |
| Seite "Zusammenfassung"11               |

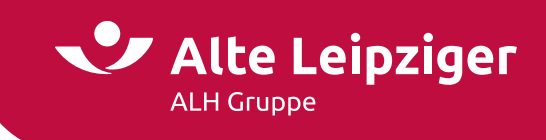

| Online-Rechner Kraftfahrt-Fuhrparktarif |
|-----------------------------------------|
| Produktauswahl                          |
| Berechnungsprozess                      |
| Seite "Eingabe"                         |
| Seite "Fahrzeuggruppen"14               |
| Seite "Berechnung"15                    |
| Antragsprozess                          |
| Seite "Antragsdaten"                    |
| Seite "Kundendaten" 17                  |
| Seite "Beratungsprotokoll" 18           |
| Seite "Zusammenfassung"19               |
| Kfz-Bestandsrechner                     |
| Aufruf eines Vertrages 20               |
| Berechnung einer Änderung 21            |
| Antragsstellung                         |
| Besonderheiten                          |
| E-Signatur                              |
|                                         |
| Angebote speichern / orrnen             |
| Angebote speichern / orrnen             |
| Angebote speichern / orrnen             |
| Angebote speichern / orrnen             |
| Angebote speichern / orrnen             |
| Angebote speichern / orrnen             |
| Angebote speichern / orrnen             |
| Angebote speichern / orrnen             |
| Angebote speichern / orrnen             |
| Angebote speichern / orrnen             |
| Angebote speichern / orrnen             |
| Angebote speichern / orrnen             |

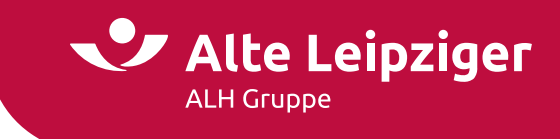

### Aufruf des Online-Rechners Kraftfahrt:

Sie können den Online-Rechner Kraftfahrt über das Vermittlerportal wie folgt aufrufen:

www.vermittlerportal.de  $\rightarrow$  Sach  $\rightarrow$  Rechner & Software Sach  $\rightarrow$  Online-Rechner www.vermittlerportal.de  $\rightarrow$  Sach  $\rightarrow$  Kfz  $\rightarrow$  Online-Rechner Kfz

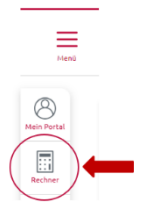

...oder über die jeweiligen Kraftfahrtprodukte unter www.vermittlerportal.de aus dem Reiter "Rechner & Antrag" heraus. Dabei ist das jeweilige Produkt vorausgewählt.

Alternativ können Sie im Internet-Browser über www.al-rechner.de in die allgemeine Produktauswahl einsteigen und den Kraftfahrt-Rechner aufrufen.

Rufen Sie den Rechner über das offene VMP auf, müssen Sie sich nicht anmelden / einloggen. Erst im Antragsprozess müssen Sie eine Verbundvermittlernummer eingeben. Das gleiche gilt, wenn Sie den Rechner über die Seite www.al-rechner.de betreten.

### **Online-Rechner Kfz-Einzeltarif**

### Produktauswahl

Im Beratungscockpit können Sie zwischen "PSV-Vertragsänderung", "Produktauswahl" und "Kfz-Bestandsrechner" wählen:

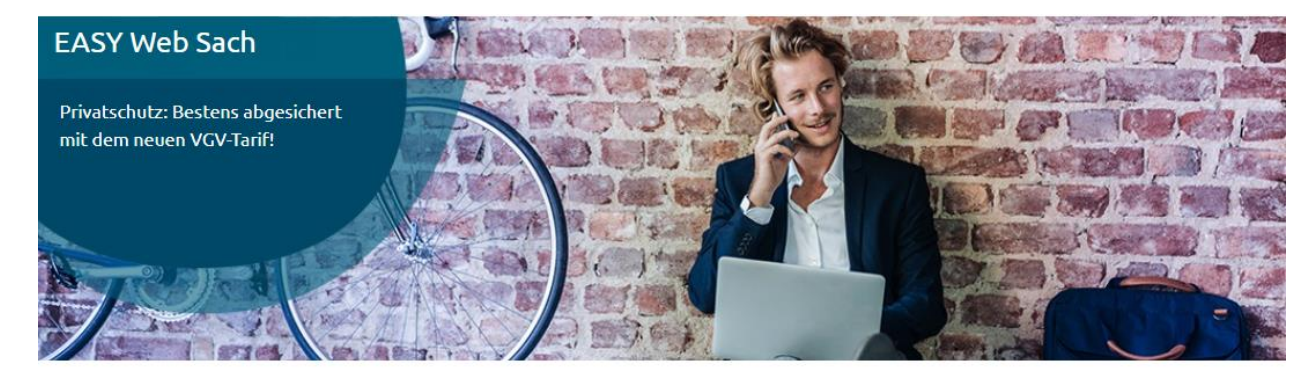

### Vorgangsauswahl

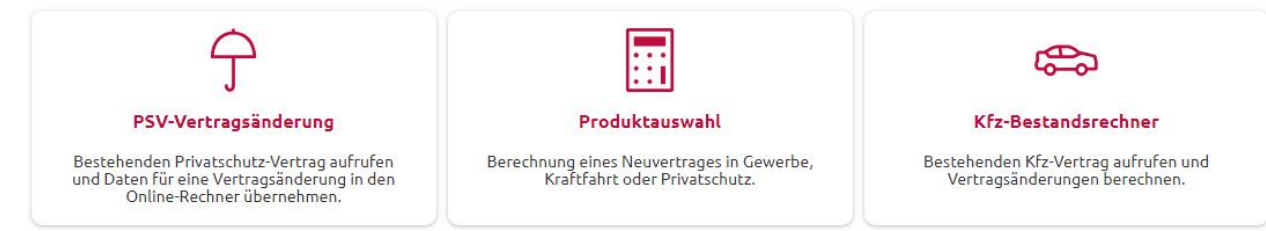

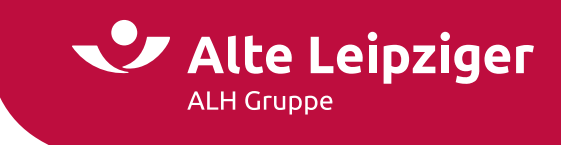

Nach Auswahl der Produktauswahl steigen Sie in eine Kundenberatung ein. Dabei stehen Ihnen folgende Sparten / Produkte zur Verfügung:

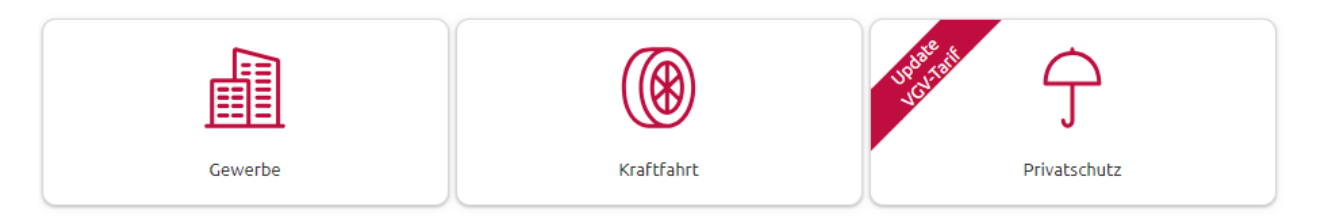

Mit dem Klick auf Produktauswahl gelangen Sie in die Sparten-/Produkt-Auswahl. Hier wählen Sie bitte Kraftfahrt aus. In der nächsten Ebene haben Sie die Wahl zwischen dem Einzeltarif- oder Fuhrparktarifrechner.

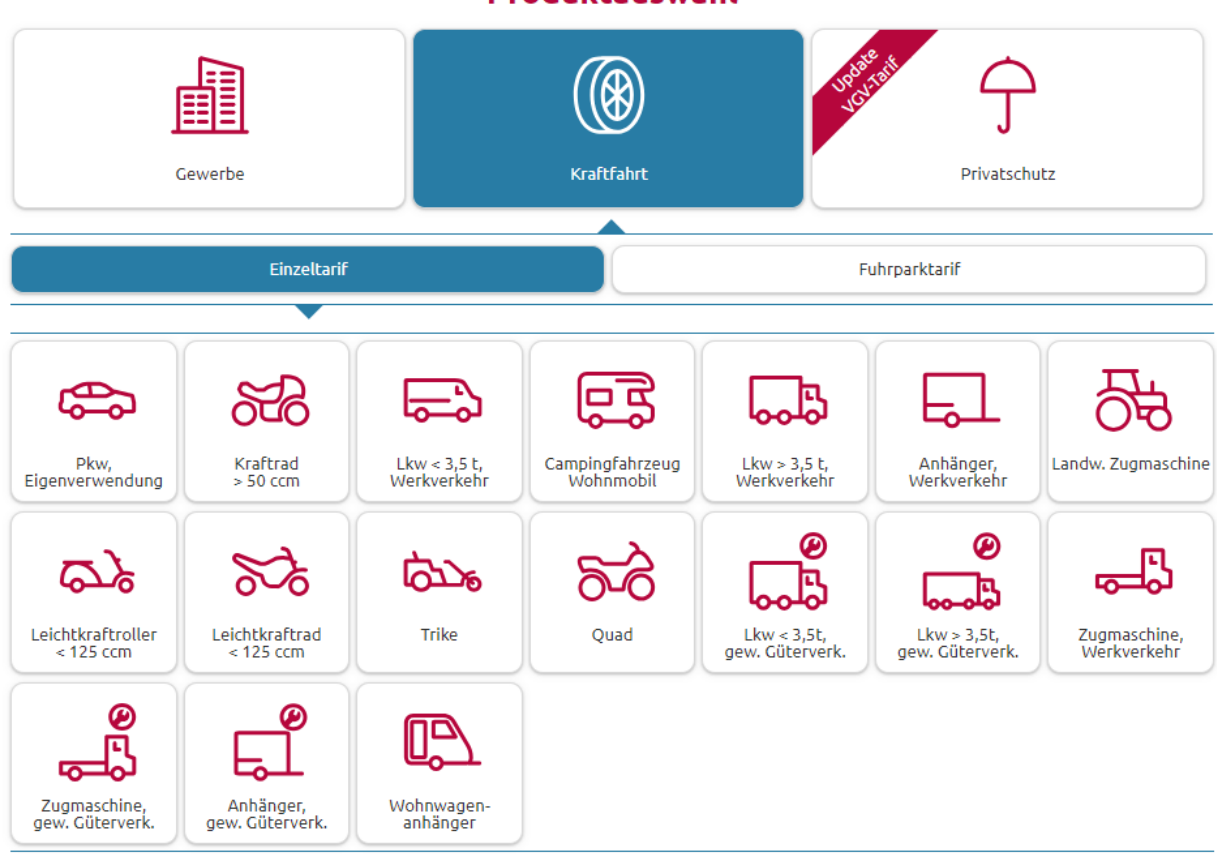

### Produktauswahl

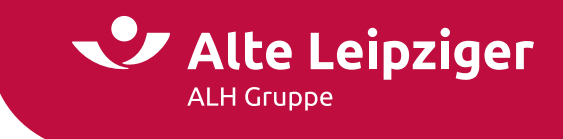

### Angebotsprozess

### Seite "Fahrzeugdaten" Kfz-Einzeltarif

Die Eingabe der Fahrzeugdaten können Sie entweder über den Fahrzeugschein (HSN/TSN) oder über eine individuelle Suche des Fahrzeugs durchführen.

Wird ein Fahrzeug anhand der HSN oder TSN nicht gefunden, kann es manuell eingegeben werden. Hierzu können die fehlenden Parameter händisch ergänzt werden:

| Fahrzeug                              |                                          |
|---------------------------------------|------------------------------------------|
| Fahrzeugauswahl über   🚯              | ● Fahrzeugschein (HSN/TSN) 🔿 Suche       |
| HSN / Hersteller                      | 0588 AUDI AG                             |
| TSN / Typbezeichnung                  | BGA B8 (A4 2.0 TFSI QUATTRO)             |
| Fahrzeugstärke in kW / Hubraum in ccm | 183 1984 Typklassen KH: 16 TK: 24 VK: 24 |
| Fahrzeugneuwert 🚯                     | 25.000 €                                 |
| Neuwert der Sonderausstattung   🚯     | 1.500 €                                  |
| Gesamtneuwert des Fahrzeugs           | 26.500 €                                 |
|                                       |                                          |

**Hinweis:** Die Typklassen nicht hinterlegter Fahrzeuge werden dennoch ermittelt. Zur Eingabe von Sonderausstattungen können Sie den ermittelten Fahrzeugneuwert einfach überschreiben.

### Seite "Versicherungsdaten"

Bitte geben Sie hier alle vertragsrelevanten Informationen zum Gebrauch des Fahrzeugs und die persönlichen Daten zum Versicherungsnehmer an:

| Versicherungsdaten                            |                                                                   |  |
|-----------------------------------------------|-------------------------------------------------------------------|--|
| Versicherungsnehmer                           |                                                                   |  |
| Versicherungsnehmer ist eine                  | 🖲 natürliche Person 🔿 juristische Person / Firma                  |  |
| Vorsteuerabzugsberechtigt                     | 🔿 Ja 🔘 Nein                                                       |  |
| Ermittlung der Tarifgruppe                    | ● Direkte Eingabe der Tarifgruppe 🔿 Ermittlung durch Berufsangabe |  |
| Tarifgruppe                                   | N (Normaltarif)                                                   |  |
| Fahrzeugnutzer (als Fahrer gelten auch Person | en, die am begl. Fahren ab 17 teilnehmen)                         |  |
| Fahrerkreis 🚯                                 | Einzelfahrer 🗸                                                    |  |
| 1. Fahrer (Versicherungsnehmer)               |                                                                   |  |
| Geburtsdatum                                  | 01.01.1970                                                        |  |
| Führerscheinerwerb 🚯                          | 01.06.2008                                                        |  |
| Schadenfreiheitsklassen                       |                                                                   |  |
| SF-Klasse Haftpflicht zum 18.06.2024   👔      | 12 = 40%                                                          |  |
| SF-Klasse Vollkasko zum 18.06.2024  🚯         | 12 = 45% <b>v</b>                                                 |  |
| Angaben zum Fahrzeug                          |                                                                   |  |
| Jährliche Fahrleistung 🚯                      | 9 .000 km                                                         |  |
| Zusätzlicher Diebstahlschutz   🚯              | nein 🗸                                                            |  |
| Finanzierungsart 🚯                            | Barkauf 🗸                                                         |  |
| ← Zurück                                      | Weiter —                                                          |  |

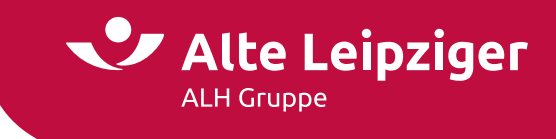

### Seite "Berechnung"

Vorausgewählt ist mit Betreten der Berechnungsseite die Tarifvariante "classic". Hier können Sie die gewünschte Tarifvariante selbstverständlich ändern, sofern die erfassten Fahrzeugdaten sowie die ausgewählten Deckungsbausteine keine der Tarifvarianten widersprechen.

Sollten Tarifvarianten in dieser Kombination nicht möglich sein, erscheint ein "Hinweis zur Berechnung". Erläuterungen zu den einzelnen Deckungsbausteinen finden Sie in den I-Buttons (rote Markierung):

|                                  | compact    | 🔘 classic  | comfort    |  |
|----------------------------------|------------|------------|------------|--|
| Haftpflichtversicherung          | 322,02 €   | 398,65 €   | 434,83 €   |  |
| Vollkaskoversicherung            | 686,51 €   | 985,92 €   | 1.070,64 € |  |
| Auslandschadenschutzversicherung | -          | -          | -          |  |
| Fahrerschutzversicherung         | -          | -          | -          |  |
| GAP-Deckung                      | -          | -          | -          |  |
| Rabattschutz                     | -          | -          | -          |  |
| Schutzbrief                      | -          | -          | -          |  |
| Bruttoprämie gem. Zahlungsweise  | 1.008,53 € | 1.384,57 € | 1.505,47 € |  |

Hinweis: Eine Auswahl der Tarifvariante ist nicht bei jedem Fahrzeug möglich.

### Antragsprozess

### Seite "Vorversicherung"

Auf der Seite "Vorversicherung" sind die Daten der Vorversicherung oder gegebenenfalls eine Sondereinstufung auszuwählen:

### Vorversicherung

| Worum handelt es sich? 🚯 | Bitte wählen Sie 👻                                                                             |    |
|--------------------------|------------------------------------------------------------------------------------------------|----|
|                          | Bitte wählen Sie                                                                               |    |
|                          | Erstvertrag/Neuvertrag                                                                         |    |
| ← Zurück                 | Versichererwechsel<br>Fabrzeugwechsel                                                          | We |
|                          | Tarifumstellung                                                                                |    |
|                          | Neuvertrag – Sondereinstufung SF 3 (Zweitwagenregelung)                                        |    |
|                          | Neuvertrag – Sondereinstufung SF 2 (Zweitwagenregelung)                                        |    |
|                          | Neuvertrag – Sondereinstufung SF 2 (Eltern-Kind-Regelung)                                      |    |
|                          | Neuvertrag – Sondereinsturung SF 1<br>Neuvertrag obne Vorversicherung – Condereinstufung SE 14 |    |
|                          | VN-Wechsel                                                                                     |    |

**Hinweis:** Bitte beachten Sie, dass für unterschiedliche WKZ teileweise eigene Sondereinstufungsvarianten vorhanden sind. Weitere Informationen zu den Antragsarten finden Sie im zugehörigen Info-Button.

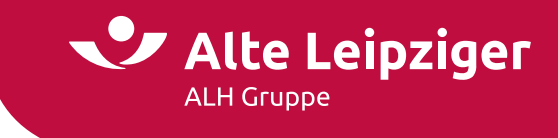

### Seite "Antragsdaten"

Auf der Seite "Antragsdaten" müssen die jeweiligen Angaben zum Fahrzeug getätigt werden:

| Amtliches Kennzeichen      | HC AL 777 E 🗸         |   |
|----------------------------|-----------------------|---|
| Fahrgestellnummer          | 55555555555555555     |   |
| Aktueller Kilometerstand 🚯 | 1 .000 km             |   |
| Nutzung des Fahrzeugs   🚯  | Ausschließlich privat | ~ |
|                            |                       |   |

### Folgende Antragsarten stehen zur Verfügung:

### Erstvertrag / Neuvertrag

Trifft zu, wenn der Kunde noch nie ein Fahrzeug auf seinen Namen versichert und somit noch keinen Schadenfreiheitsrabatt hat oder wenn der Kunde ein weiteres Fahrzeug ohne Übernahme eines bestehenden Schadenfreiheitsrabattes versichern möchte.

### Versichererwechsel

Trifft zu, wenn das Fahrzeug des Kunden derzeit bei einem anderen VU versichert ist und der Kunde dieses Fahrzeug künftig bei uns versichern möchte.

### Fahrzeugwechsel

Trifft zu, wenn der Kunde sein bisheriges Fahrzeug bereits bei der Alte Leipziger versichert hat und dieses nun durch ein neues Fahrzeug ersetzen möchte.

### Tarifumstellung

Trifft zu, wenn ein bestehender Vertrag bei der Alte Leipziger auf den aktuellen Tarif umgestellt werden soll (keine Veränderung des Fahrzeugs).

### Zweitwagen

Trifft zu, wenn ein bei der Alte Leipziger bereits versichertes Fahrzeug (mindestens Schadenfreiheitsklasse 2) versichert ist und nun für ein neues Fahrzeug von der Zweitwagenregelung Gebrauch gemacht werden soll.

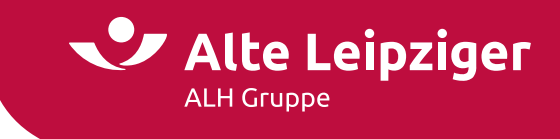

### Kunden- / Fahrzeugdaten importieren

Für die Berechnung eines Angebots im Online-Rechner können aus dem VMP sowohl Kunden- als auch Fahrzeugdaten übernommen werden.

### Import von Kundendaten

Für den Import von Kundendaten muss der gewünschte Kunde im VMP aufgerufen werden. Anschließend werden die Kundendaten mit einem Klick auf den Button "Online-Rechner KFZ" übernommen und der Online-Rechner wird aufgerufen.

Folgende Kundendaten werden übernommen:

- Titel
- Anrede
- Geburtsdatum
- Vor- und Nachname
- Straße / Hausnummer
- Plz / Ort

### Import von Fahrzeugdaten

Für den Import von Fahrzeugdaten muss der gewünschte Vertrag im VMP aufgerufen werden. Anschließend werden sowohl die Kundendaten (s.o.), als auch Vertragsdaten mit einem Klick auf den Button "Online-Rechner KFZ" übernommen und der Online-Rechner aufgerufen.

Folgende Vertragsdaten werden übernommen:

- Herstellernummer (HSN) und Typschlüsselnummer (TSN)
- Aufbauart und Dachart (wenn vorhanden)
- Fahrzeugneuwert (wenn vorhanden)
- Erstzulassung
- Amtliches Kennzeichen
- Marke (wenn vorhanden)
- Fahrgestellnummer

### eVB für Vermittler

Wird der Online-Rechner KFZ über das VMP (Vermittler muss eingeloggt sein) aufgerufen, so hat der Vermittler die Möglichkeit, über das Burger-Menü auf das eVB-Portal der Alte Leipziger zu gelangen und dieses vollumfänglich nutzen zu können:

| X<br>Menü |                   |                   | EAS             | SY We    | b Sach  | Öffnen |
|-----------|-------------------|-------------------|-----------------|----------|---------|--------|
| 仚         | Vorgangsübersicht | Vorgangsdatenbank | Bestandsrechner | Weiteres | Kontakt |        |
| Benul     | tzerhandbücher    | $\rightarrow$     |                 |          |         |        |
| Produ     | uktinformationen  | $\rightarrow$     |                 |          |         |        |
| eVB-      | Generierung       |                   |                 |          |         |        |
| ZÜRS      | Geo-Rechner       |                   |                 |          |         |        |

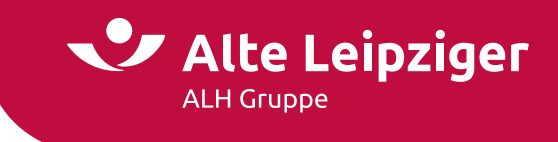

**Hinweis:** Bei einem Versichererwechsel muss keine eVB übermittelt werden. Dies geschieht bei der Antrags-übermittlung automatisch.

### Bonitätsprüfung

Wie die Bonitätsprüfung stattfindet, muss ebenfalls differenziert betrachtet werden. Grundsätzlich gilt, dass ein Bonitätstreffer bei folgenden Konstellationen vorliegt:

- Alle harten Merkmale
- Mittlere Merkmale
- VB Antrag auf Vollstreckungsbescheid
- ZWA Zwangsvollstreckung in das bewegliche Vermögen
- ZWI Zwangsvollstreckung in das unbewegliche Vermögen
- LP Lohn- oder sonstige Forderungspfändung aufgrund eines gerichtlichen Pfändungs- / Überweisungsbeschlusses
- UF Uneinbringliche, titulierte Forderung

### Bonitätsprüfung bei Vermittleraufruf

Hier ist das Verfahren analog zu Anträgen, die über EASY Classic eingereicht werden. Wird eine eVB-Nummer generiert, so läuft bei der Generierung die Bonitätsprüfung. Gibt es einen Treffer, bekommt der Vermittler einen entsprechenden Hinweis, sich an die Direktion zu wenden.

Wird eine eVB im Hintergrund übermittelt, so läuft bei der Übermittlung eine Bonitätsprüfung. Gibt es einen Treffer, so wird der Sachbearbeiter zur weiteren Prüfung entsprechend informiert.

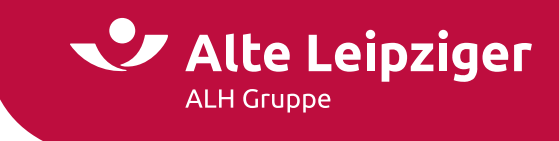

### Seite "Kundendaten"

Bitte tragen Sie hier alle für uns relevanten Kundendaten ein:

| Versicherungsnehmer                                                                  | Unterschriften Schlüsserklärung 🔎                                                                                             |  |  |
|--------------------------------------------------------------------------------------|----------------------------------------------------------------------------------------------------|--|--|
| Versicherungsnehmer ist eine                                                         | juristi:                                                                                                    |  |  |
| Firmenname                                                                           |                                                                                                    |  |  |
| E-Mail-Adresse 👔                                                                     |                                                                                                    |  |  |
| Unternehmens-URL                                                                     |                                                                                                    |  |  |
| Adresstyp                                                                            | Zustelladresse     O     Postfachadresse                                                                                      |  |  |
| Postleitzahl / Ort                                                                   | · · · · · · · · · · · · · · · · · · ·                                                                                         |  |  |
| Straße / Nr.                                                                         | ✓ ✓                                                                                                    |  |  |
| Zustellergänzung                                                                     |                                                                                                    |  |  |
| Land                                                                                 | Deutschland                                                                                                    |  |  |
| Adresse nicht gefunden                                                               |                                                                                                    |  |  |
| SEPA-Lastschriftmandat                                                               |                                                                                                    |  |  |
| IBAN (kein Sparkonto) 🙃                                                              |                                                                                                    |  |  |
| BIC des Kreditinstituts                                                              |                                                                                                    |  |  |
|                                                                                      |                                                                                                    |  |  |
| Abweichender Prämienzahler                                                           |                                                                                                    |  |  |
| Abweichender Prämienzahler                                                           | 🔿 Ja 🖲 Nein                                                                                                    |  |  |
| Vermittlerdaten                                                                      |                                                                                                    |  |  |
| Verbund-Vermittler-Nr.                                                               |                                                                                                    |  |  |
| Hiermit bestätige ich die Richtigkeit und Vollständigkeit der Verbund-Vermittler-Nr. |                                                                                                    |  |  |
| Individueller Hinweis                                                                |                                                                                                    |  |  |
| Dieses Feld bitte nur für Angaben verwenden, f<br>Bearbeitungsdauer.                 | ir die es keine andere Eingabemöglichkeit gibt. Eine Eingabe bewirkt regelmäßig eine besondere Prüfung und somit eine längere |  |  |
| Besondere Vereinbarungen   🚯                                                         |                                                                                                    |  |  |
|                                                                                      |                                                                                                    |  |  |
|                                                                                      |                                                                                                    |  |  |
|                                                                                      |                                                                                                    |  |  |

### Seite "Beratungsprotokoll"

Auf der Seite "Beratungsprotokoll" werden Sie gefragt, ob ein Beratungsprotokoll zur Dokumentation des Gesprächs erstellt werden soll. Sie können dies mit "Ja" oder "Nein" beantworten.

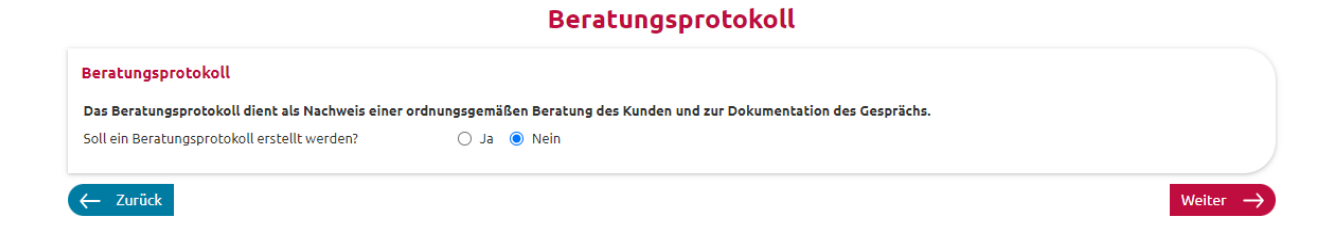

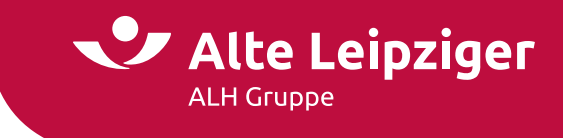

### Seite "Zusammenfassung"

Auf der Seite Zusammenfassung erhalten Sie einen Überblick über die zuvor eingegebenen Daten. Um eine bessere Übersichtlichkeit zu bewahren, sind alle Seiten als einzelne Blöcke mit einem Aufklapp-Menü hinterlegt. Indem Sie auf "Ändern" klicken, haben Sie die Möglichkeit, punktuelle Änderungen auf der jeweiligen Seite vorzunehmen:

| Zusammenfassung                                                                                                    |  |          |
|----------------------------------------------------------------------------------------------------|--|----------|
| itte überprüfen Sie Ihre Eingaben:                                                                                                    |  |          |
| ∧ Fahrzeugdaten                                                                                                    |  |          |
| <ul> <li>Gewähltes Fahrzeug (HSN / TSN): (0588 / BGA)</li> </ul>                                                                                                    |  | Ändern → |
| <ul> <li>Fahrzeugstärke: 183 kW</li> </ul>                                                                                                    |  |          |
| <ul> <li>Fahrzeugneuwert: 25.000,00 €</li> </ul>                                                                                                    |  |          |
| <ul> <li>Neuwert der Sonderausstattung: 1.500,00 €</li> </ul>                                                                                                    |  |          |
| <ul> <li>Gesamtneuwert des Fahrzeugs: 26.500,00 €</li> </ul>                                                                                                    |  |          |
| Diebstahlschutz: nein                                                                                                    |  |          |
| Versicherungsbeginn: 18.06.2024                                                                                                    |  |          |
| <ul> <li>Versicherungsablauf: 01.01.2025</li> </ul>                                                                                                    |  |          |
| <ul> <li>Fahrzeug ist zugelassen auf: Versicherungsnehmer</li> </ul>                                                                                                    |  |          |
| <ul> <li>PLZ/Ort des Halters: 61440 Oberursel (Taunus)</li> </ul>                                                                                                    |  |          |
| <ul> <li>Zulassungsbezirk: Hochtaunuskreis</li> </ul>                                                                                                    |  |          |
| Erstzulassung: 02.01.2022                                                                                                    |  |          |
| Erstzulassung auf den Halter: 02.01.2022                                                                                                    |  |          |
| ✓ Versicherungsdaten                                                                                                    |  |          |
| ✓ Berechnung                                                                                                    |  |          |
| ✓ Vorversicherung                                                                                                    |  |          |
| ✓ Antragsdaten                                                                                                    |  |          |
| ✓ Kundendaten                                                                                                    |  |          |
| <ul> <li>Zulassungsbezirk: Hochtaunuskreis</li> <li>Erstzulassung: 02.01.2022</li> <li>Erstzulassung auf den Halter: 02.01.2022</li> <li>Versicherungsdaten</li> <li>Berechnung</li> <li>Vorversicherung</li> <li>Antragsdaten</li> <li>Kundendaten</li> </ul> |  |          |

Im darauffolgenden Block "Erforderliche Dokumente" sind unter dem Aufklapp-Menü "Einzeldokumente" alle spezifischen Einzeldokumente abgelegt. Diese Dokumente können Sie über die jeweiligen Checkboxen auswählen und mittels "Druckansicht" aufrufen und anschließend abspeichern.

Mit Klick auf "Vertragsrelevante Unterlagen (PDF)" wird das VVG-konforme Antragspaket geöffnet:

| ersicherungsabschluss       |                                                                                                    |
|-----------------------------|----------------------------------------------------------------------------------------------------|
| Beantragung nach            | Antragsmodell O invitatiomodell                                                                                |
| /ertragsdokumente           | 🔀 Vertragsrelevante Unterlagen (PDF)                                                                           |
|                             | Das Dokument besteht aus: Antrag inkl. Erklärung zum Datenschutz und Widerrufsrecht, Produktinformationsblatt, |
|                             | Pflichtinformationen und Versicherungsbedingungen                                                              |
|                             | Einzeldokumente:                                                                                               |
|                             | Angebot/Vorschlag                                                                                              |
|                             | Antrag inkl. Erklärung zum Datenschutz                                                                         |
|                             | Versicherungsbedingungen (AKB)                                                                                 |
|                             | Produktinformationsblätter                                                                                     |
|                             | Deklarationsvergleich                                                                                          |
|                             | Pflichtinformationsblatt                                                                                       |
|                             | Druckansicht $\rightarrow$                                                                                     |
| Jnterschriften zum Antrag 🚯 | <ul> <li>Antrag elektronisch übermitteln (keine Unterschriften erforderlich)</li> </ul>                        |
|                             | <ul> <li>E-Signatur (elektronische Unterschriften auf Smartphone oder Tablet)</li> </ul>                       |

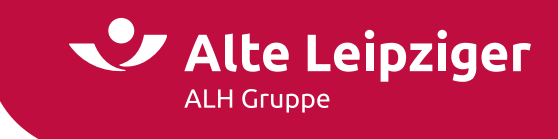

### **Online-Rechner Kraftfahrt-Fuhrparktarif**

### Produktauswahl

Im Beratungscockpit können Sie zwischen "PSV-Vertragsänderung", "Produktauswahl" und "Kfz-Bestandsrechner" wählen:

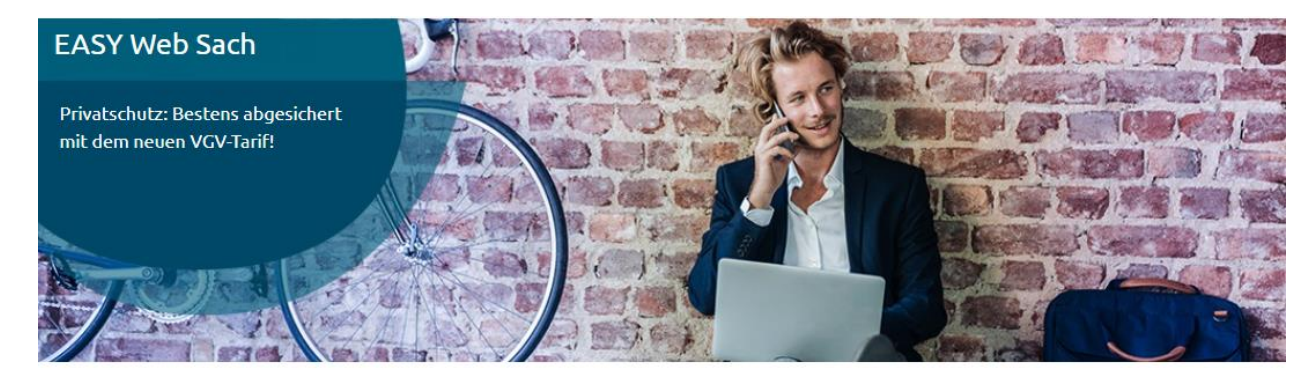

### Vorgangsauswahl

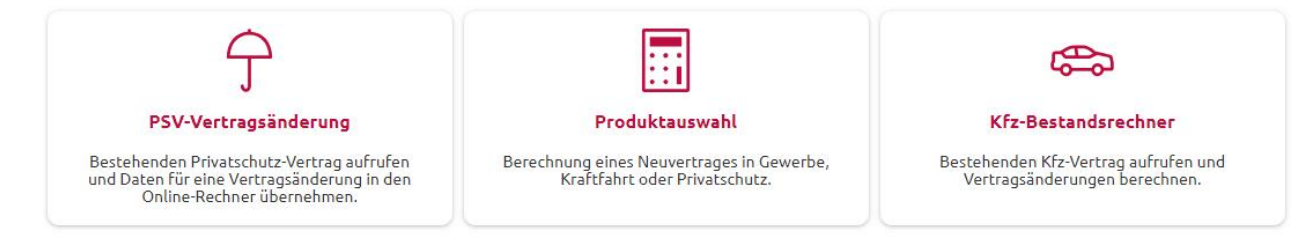

Nach Auswahl der Produktauswahl steigen Sie in eine Kundenberatung ein. Dabei stehen Ihnen folgende Sparten / Produkte zur Verfügung:

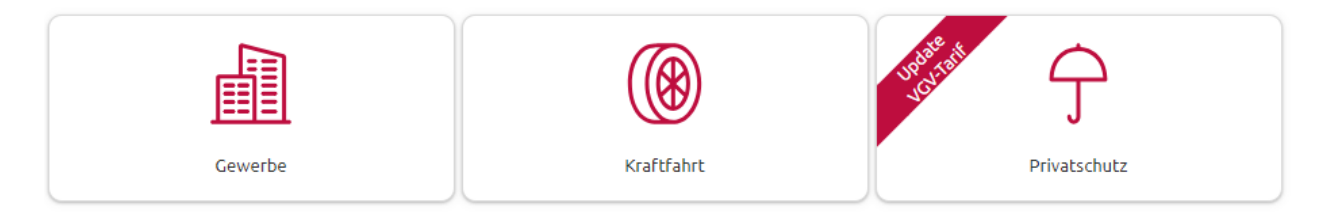

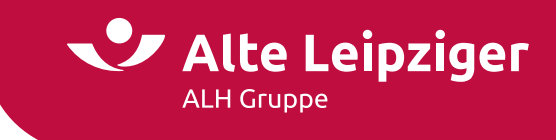

Mit dem Klick auf Produktauswahl gelangen Sie in die Sparten-/Produkt-Auswahl. Hier wählen Sie bitte Kraftfahrt aus. In der nächsten Ebene haben Sie die Wahl zwischen dem Einzeltarif- oder Fuhrparktarifrechner.

# Produktauswahl

### Berechnungsprozess

### Seite "Eingabe"

Bitte geben Sie hier zunächst an, ob Sie eine Erweiterung eines bereits bestehenden oder einen neuen Fuhrpark versichern möchten. Unter der Fahrzeugauswahl stehen Ihnen alle in unserem Fuhrparktarif versicherbaren WKZ's zur Verfügung:

|                                                                                                    | Eingabe                                         |  |  |  |  |
|----------------------------------------------------------------------------------------------------|-------------------------------------------------|--|--|--|--|
| Allgemeine Angaben zum Fuhrpark                                                                       |                                                 |  |  |  |  |
| Soll ein Fuhrpark angepasst oder erweitert werden, der bereits bei der ALTE LEIPZIGER versichert ist? | 🔿 Ja 💿 Nein                                     |  |  |  |  |
| Branche ( 🖞                                                                                           | Versandhandel<br>20.06.2024                     |  |  |  |  |
| Versicherungsbeginn                                                                                   |                                                 |  |  |  |  |
| Versicherungsablauf                                                                                   | 01.01.2025                                      |  |  |  |  |
| PLZ / Ort                                                                                             | 61440 Oberursel 🗸                               |  |  |  |  |
| Vorsteuerabzugsberechtigt                                                                             | 🔿 Ja 💿 Nein                                     |  |  |  |  |
| Fahrzeugauswahl                                                                                       |                                                 |  |  |  |  |
| Pkw, Eigenverwendung (112) 3                                                                          | Stück 🗌 Lkw < 3,5 t, Werkverkehr (251)          |  |  |  |  |
| Lkw > 3,5 t, Werkverkehr (351)                                                                        | Zugmaschine, Werkverkehr (401)                  |  |  |  |  |
| <ul> <li>Landw. Zugmaschine (451)</li> </ul>                                                          | <ul> <li>Anhänger, Werkverkehr (581)</li> </ul> |  |  |  |  |
| <ul> <li>Weitere Fahrzeuggruppen</li> </ul>                                                           |                                                 |  |  |  |  |
| Kraftrad > 50 ccm (003)                                                                               | Leichtkraftroller < 125 ccm (014)               |  |  |  |  |
| Leichtkraftrad < 125 ccm (024)                                                                        | Trike (030)                                     |  |  |  |  |
| Quad (031)                                                                                            | Campingfahrzeug Wohnmobil (127)                 |  |  |  |  |
| Lkw < 3,5 t, gew. Güterverk. (261)                                                                    | Lkw > 3,5 t, gew. Güterverk. (361) 1 Stück      |  |  |  |  |
| Zugmaschine, gew. Güterverk. (411)                                                                    | Wohnwagenanhänger (541)                         |  |  |  |  |
| <ul> <li>Anhänger, gew. Güterverk. (591)</li> </ul>                                                   |                                                 |  |  |  |  |
| Gesamtanzahl                                                                                          | 4 Stück                                         |  |  |  |  |
|                                                                                                    |                                                 |  |  |  |  |
|                                                                                                    | Weiter $ ightarrow$                             |  |  |  |  |

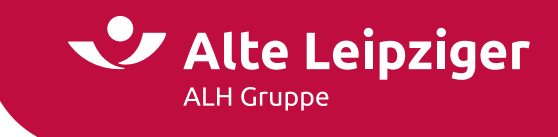

### Seite "Fahrzeuggruppen"

Nach der Auswahl der zu versichernden WKZ's werden Sie auf der Seite "Fahrzeuggruppen" darum gebeten, alle fahrzeugspezifischen Angaben zu hinterlegen.

Pkw. Eigenverwendung (112)

| 🔨 1. Pkw, Eigenverwendung                            | HG A            | L 5          | E 🗸                         |                                                                 |    |
|------------------------------------------------------|-----------------|--------------|-----------------------------|-----------------------------------------------------------------|----|
| Die eingegebenen Daten können für nachfolgende Fahrz | euge übernoi    | mmen werde   | en. Dazu wählen Sie bei dei | n restlichen Fahrzeugen unter Datenübernahme das zu übernehmend | le |
| Fahrzeug aus.                                        |                 |              |                             |                                                                 |    |
| Fahrzeugauswahl                                      |                 |              |                             |                                                                 |    |
| Fahrzeugauswahl über  👔                              | 🔘 Fahrze        | eugschein (H | ISN/TSN) 🔿 Suche            |                                                                 |    |
| HSN / Hersteller                                     | 0588            | AUDI AG      |                             |                                                                 |    |
| ISN / Typbezeichnung                                 | BGA             | B8 (A4 2.0   | TFSI QUATTRO)               |                                                                 |    |
| ahrzeugstärke in kW / Hubraum in ccm                 | 183             | 1984         | Typklassen KH: 16 TK: 24 V  | /K: 24                                                          |    |
| ahrzeugneuwert 🚯                                     | 24.000          | €            |                             |                                                                 |    |
| Veuwert der Sonderausstattung 🔞                      | 1.500           | €            |                             |                                                                 |    |
| Gesamtneuwert des Fahrzeugs                          | 25.500          | €            |                             |                                                                 |    |
| Angaben zum Fahrzeug                                 |                 |              |                             |                                                                 |    |
| Jährliche Fahrleistung 🚯                             | 9               | .000 km      |                             |                                                                 |    |
| inanzierungsart                                      | Finanzierung 🗸  |              |                             |                                                                 |    |
| Zusätzlicher Diebstahlschutz   🚯                     | nein 🗸          |              |                             |                                                                 |    |
| Verkstattbindung                                     | ● Ja 🔿 Nein     |              |                             |                                                                 |    |
| Zulassung                                            |                 |              |                             |                                                                 |    |
| Saisonfahrzeug?                                      | 🔾 Ja 🤇          | Nein         |                             |                                                                 |    |
| Abweichender Halter                                  | 🔿 Ja 🖲 Nein     |              |                             |                                                                 |    |
| Zulassungsbezirk                                     | Hochtaunuskreis |              |                             |                                                                 |    |
| rstzulassung / Zulassung auf den Halter              | 02.04.202       | 2 02.0       | 04.2022                     |                                                                 |    |
| Deckung                                              |                 |              |                             |                                                                 |    |
| Haftpflichtversicherung                              | 🖲 100 M         | io. pauschal | (15 Mio. Pers.) 🔿 Geset     | tzliche Deckungssumme 🚯                                         |    |
| Kaskoversicherung                                    | 🔘 Vollka        | skoversiche  | rung (VK) 🔿 Teilkaskove     | ersicherung (TK)                                                |    |
| ielbstbeteiligung VK / TK                            | 300 EUR /       | / 150 EUR    |                             | ~                                                               |    |
| F-Klasse Haftpflicht / Vollkasko zum 20.06.2024      | 5 = 48%         |              | ❤ 5 = 52%                   | v                                                               |    |
| Deckungserweiterung                                  |                 |              |                             |                                                                 |    |
| Auslandsschadenschutzversicherung                    | 🗌 Fah           | rerschutzve  | ersicherung                 | GAP-Deckung                                                     |    |
| Schutzbrief                                          | 🗆 BBI           | B-Schäden    |                             | Akku-Ausschluss                                                 |    |
|                                                      |                 |              |                             |                                                                 |    |

### Sie können jedoch bei Fahrzeugen der gleichen Art Fahrzeugdaten eines bereits eingegebenen Fahrzeugs übernehmen:

| Pkw, Eigenverwendung (112)              |                                                                                    |   |  |  |
|-----------------------------------------|------------------------------------------------------------------------------------|---|--|--|
| ✓ 1. Pkw, Eigenverwendung               | HG AL 5 E V                                                                        | 1 |  |  |
| 2. Pkw, Eigenverwendung                 | F XX 1234                                                                          | 1 |  |  |
| Datenübernahme                          | Bitte wählen Sie Daten übernehmen Bitte wählen Sie                                 |   |  |  |
| Fahrzeugauswahl<br>Fahrzeugauswahl über | 1. Pkw, Eigenverwendung HC-AL-5-E<br>3. Fahrzeug<br>Fahrzeugschein (HSN/TSN) Suche |   |  |  |

Über die Dropdown-Liste wählen Sie das zu übernehmende Fahrzeug aus. Mit einem Klick auf "Daten übernehmen" werden die Fahrzeugdaten des gewünschten Fahrzeugs übernommen.

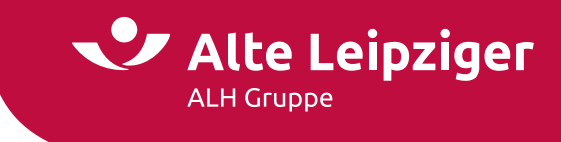

### Seite "Berechnung"

Auf dieser Seite bekommen Sie eine Übersicht über alle angegebenen Fahrzeuge und die dafür erhobene Gesamtprämie gem. Zahlungsweise:

| > Pkw, Eigenverwendung                                                                                                    |           |                              |       |           | 4.014,48            |
|----------------------------------------------------------------------------------------------------|-----------|------------------------------|-------|-----------|---------------------|
| 1. Pkw, Eigenverwendung: HG-AL-5-E 🤌                                                                                                    |           | 2. Pkw, Eigenverwendung: F-A | L-1 🖉 |           |                     |
| Haftpflichtversicherung                                                                                                    | 457,68 €  | Haftpflichtversicherung      |       | 457,68€   |                     |
| Vollkaskoversicherung                                                                                                    | 800,39€   | Vollkaskoversicherung        |       | 800,39€   |                     |
| Deckungserweiterungen                                                                                                    | 80,09 €   | Deckungserweiterungen        |       | 80,09€    |                     |
| Prämie                                                                                                    | 1.338,16€ | Prämie                       |       | 1.338,16€ |                     |
| 3. Pkw, Eigenverwendung: HG-AL-1-E 🖉                                                                                                    |           |                              |       |           |                     |
| Haftpflichtversicherung                                                                                                    | 457,68 €  |                              |       |           |                     |
| Vollkaskoversicherung                                                                                                    | 800,39 €  |                              |       |           |                     |
| Deckungserweiterungen                                                                                                    | 80,09 €   |                              |       |           |                     |
| Prämie                                                                                                    | 1.338,16€ | 1                            |       |           |                     |
|                                                                                                    |           |                              |       |           |                     |
| ′Lkw > 3,5 t, gew. Güterverk.                                                                                                    |           |                              |       |           | 4.084,68            |
| ′Lkw > 3,5 t, gew. Güterverk.<br>esamtprämie gem. Zahlungsweise                                                                                                    |           |                              |       |           | 4.084,68<br>8.099,1 |
| ′Lkw > 3,5 t, gew. Güterverk.<br>esamtprämie gem. Zahlungsweise<br>Ilgemeine Vertragsdaten                                                                                                    |           |                              |       |           | 4.084,68<br>8.099,1 |
| ′Lkw > 3,5 t, gew. Güterverk.<br>ssamtprämie gem. Zahlungsweise<br>lgemeine Vertragsdaten<br>hlungsweise 🚯                                                                                                    | jährlich  | ~                            |       |           | 4.084,68<br>8.099,1 |
| ' Lkw > 3,5 t, gew. Güterverk.<br>ssamtprämie gem. Zahlungsweise<br>lgemeine Vertragsdaten<br>hlungsweise (f)<br>hlungsweig (f)                                                                                                    | jährlich  | ✓<br>Überweisung             |       |           | 4.084,68<br>8.099,1 |
| <ul> <li>Lkw &gt; 3,5 t, gew. Güterverk.</li> <li>Lsamtprämie gem. Zahlungsweise</li> <li>Igemeine Vertragsdaten</li> <li>Ihlungsweise (f)</li> <li>Ihlungsweig (f)</li> <li>Angaben zum Vorschlag</li> </ul>                             | jährlich  | ♥<br>Überweisung             |       |           | 4.084,68<br>8.099,1 |
| <ul> <li>Lkw &gt; 3,5 t, gew. Güterverk.</li> <li>esamtprämie gem. Zahlungsweise</li> <li>Ilgemeine Vertragsdaten</li> <li>ahlungsweise (f)</li> <li>ahlungsweig (f)</li> <li>Angaben zum Vorschlag</li> <li>Sonderkonditionen</li> </ul> | jährlich  | ♥<br>Überweisung             |       |           | 4.084,6<br>8.099    |

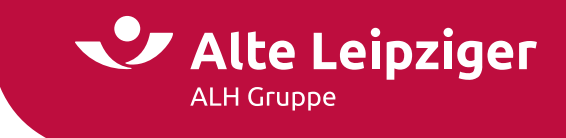

### Antragsprozess

### Seite "Antragsdaten"

Bitte geben Sie an dieser Stelle die gewünschte Antragsart und alle weiteren Angaben zum Fahrzeug an, die für den weiteren Antragsprozess benötigt werden:

### Pkw, Eigenverwendung (112)

| ∧ 1. Pkw, Eigenverwendung                 |                          |
|-------------------------------------------|--------------------------|
| Vorversicherung                           |                          |
| Antragsart                                |                          |
| Worum handelt es sich? 👔                  | Erstvertrag/Neuvertrag 🗸 |
| Fahrzeugdaten                             |                          |
| Angaben zum Fahrzeug                      |                          |
| Amtliches Kennzeichen                     | HG AL 5 E 🗸              |
| Fahrgestellnummer                         | 44444444444444           |
| Aktueller Kilometerstand 🚯                | 000 km                   |
| Nutzung des Fahrzeugs                     | Ausschließlich privat 🗸  |
| <ul> <li>Individueller Hinweis</li> </ul> |                          |
| ✓ 2. Pkw, Eigenverwendung                 |                          |
| ➤ 3. Pkw, Eigenverwendung                 |                          |
| ← Zurück                                  | Weiter $\rightarrow$     |

**Hinweis:** Das Feld individueller Hinweis verwenden Sie bitte nur für Angaben, für die es keine andere Eingabemöglichkeit gibt. Eine Eingabe bewirkt eine besondere Prüfung und somit eine längere Bearbeitungsdauer.

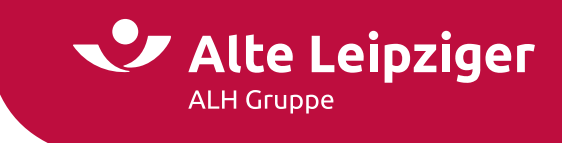

### Seite "Kundendaten"

Bitte tragen Sie hier alle relevanten Kundendaten ein:

| Versicherungsnehmer                                                | Unterschriften Schlüsserklärung 🖳                                                                                             |
|--------------------------------------------------------------------|----------------------------------------------------------------------------------------------------|
| Versicherungsnehmer ist eine                                       | juristi:                                                                                                    |
| Firmenname                                                         |                                                                                                    |
| E-Mail-Adresse 🚯                                                   |                                                                                                    |
| Unternehmens-URL                                                   |                                                                                                    |
| Adresstyp                                                          | Zustelladresse                                                                                                    |
| Postleitzahl / Ort                                                 | ✓                                                                                                    |
| Straße / Nr.                                                       | ▼ <b></b>                                                                                                    |
| Zustellergänzung                                                   |                                                                                                    |
| Land                                                               | Deutschland                                                                                                    |
| Adresse nicht gefunden                                             |                                                                                                    |
| SEPA-Lastschriftmandat                                             |                                                                                                    |
| IBAN (kein Sparkonto) 🚯                                            | DE12 1234 1234 1234 1234 12                                                                                                   |
| BIC des Kreditinstituts                                            |                                                                                                    |
| Abweichender Prämienzahler                                         |                                                                                                    |
| Abweichender Prämienzahler                                         | 🔿 Ja 💿 Nein                                                                                                    |
| Vermittlerdaten                                                    |                                                                                                    |
| Verbund-Vermittler-Nr.                                             |                                                                                                    |
| <ul> <li>Hiermit bestätige ich die Richtigkeit und V</li> </ul>    | Ilständigkeit der Verbund-Vermittler-Nr.                                                                                      |
| Individueller Hinweis                                              |                                                                                                    |
| Dieses Feld bitte nur für Angaben verwenden,<br>Bearbeitungsdauer. | ür die es keine andere Eingabemöglichkeit gibt. Eine Eingabe bewirkt regelmäßig eine besondere Prüfung und somit eine längere |
| Besondere Vereinbarungen 🚯                                         |                                                                                                    |
|                                                                    |                                                                                                    |
|                                                                    |                                                                                                    |
|                                                                    |                                                                                                    |

Bei einem Fuhrpark ab 5 Fahrzeugen oder einem bereits bei der Alte Leipziger versicherten Fuhrpark, der erweitert werden soll, muss eine Fuhrpark-Rahmennummer angegeben werden. Diese muss beim Kfz-Fachbereich angefragt werden und ist für eine Online-Übermittlung zwingend notwendig.

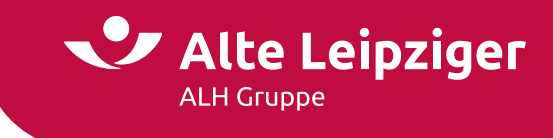

### Seite "Beratungsprotokoll"

Das Beratungsprotokoll ist eine gesetzlich vorgeschriebene Dokumentation bei der Versicherungsvermittlung, die der Verbesserung des Verbraucherschutzes dienen soll.

| Beratungsprotokoll                                  |                                                                       |  |  |  |
|-----------------------------------------------------|-----------------------------------------------------------------------|--|--|--|
| Beratungsprotokoll                                  |                                                                       |  |  |  |
| Das Beratungsprotokoll dient als Nachweis einer ord | nungsgemäßen Beratung des Kunden und zur Dokumentation des Gesprächs. |  |  |  |
| Soll ein Beratungsprotokoll erstellt werden?        | ◉ Ja 🔿 Nein                                                           |  |  |  |
| Verbund-Vermittler-Nr.                              |                                                                       |  |  |  |
| Datum des Antrags                                   |                                                                       |  |  |  |
| Kunde                                               |                                                                       |  |  |  |
| Geburtsdatum                                        |                                                                       |  |  |  |
| Weitere Gesprächsteilnehmer   🚯                     |                                                                       |  |  |  |
| "Informationsblatt Vermittlerstatus" wurde an den   | Kunden ausgehändigt. 🚯                                                |  |  |  |
| Beginn des Gesprächs (Uhrzeit)  🖞                   |                                                                       |  |  |  |
| Wünsche und Bedarf des Kunden   🚯                   |                                                                       |  |  |  |
|                                                     |                                                                       |  |  |  |
|                                                     |                                                                       |  |  |  |
|                                                     |                                                                       |  |  |  |
| Produktvorstellung des Vermittlers                  |                                                                       |  |  |  |
| mic Begrundung                                      |                                                                       |  |  |  |
|                                                     |                                                                       |  |  |  |
|                                                     |                                                                       |  |  |  |
| Spezielle Fragen des Kunden / Hinweise des          |                                                                       |  |  |  |
| Vermittlers                                         |                                                                       |  |  |  |
|                                                     |                                                                       |  |  |  |
|                                                     |                                                                       |  |  |  |
| Der Kunde hat sich für die vom Vermittler 🛞         |                                                                       |  |  |  |
| vorgestellten Produkte entschieden                  | () Ja () Nein                                                         |  |  |  |
| Ende des Gesprächs (Uhrzeit) (                      | hh:mm                                                                 |  |  |  |
| Kopie des Beratungsprotokolls wird dem Kunden an    | usgehändigt (j)                                                       |  |  |  |
|                                                     |                                                                       |  |  |  |

Der Versicherungsnehmer kann auf die Beratung oder die Dokumentation durch eine gesonderte schriftliche Erklärung verzichten.

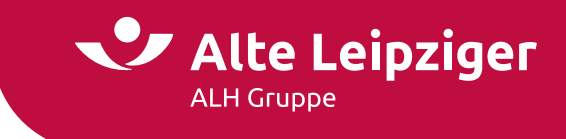

### Seite "Zusammenfassung"

Auf der Seite "Zusammenfassung" erhalten Sie einen Überblick über die zuvor eingegebenen Daten. Um eine bessere Übersichtlichkeit zu bewahren, sind alle Seiten als einzelne Blöcke mit einem Aufklapp-Menü hinterlegt. Indem Sie auf "Ändern" klicken, haben Sie die Möglichkeit, punktuelle Änderungen auf der jeweiligen Seite vorzunehmen:

### Zusammenfassung

| Bitte überprüfen Sie Ihre Eingaben:                                                                        |                                    |
|----------------------------------------------------------------------------------------------------|------------------------------------|
| ∧ Eingabe                                                                                                  |                                    |
| • Allgemein                                                                                                | Ändern →                           |
| Branche: Versandhandel                                                                                     |                                    |
| • PLZ/Ort: 19357 Klūß                                                                                      |                                    |
| Vorsteuerabzugsberechtigt: nicht ausgewählt                                                                |                                    |
| Soll ein Fuhrpark angepasst oder erweitert werden, der bereits bei der ALTE LEIPZIGER versichert ist? Nein |                                    |
| ✓ Fahrzeugdaten Pkw, Eigenverwendung                                                                       |                                    |
| ✓ Fahrzeugdaten Lkw > 3,5 t, gew. Güterverk.                                                               |                                    |
| ✓ Berechnung                                                                                               |                                    |
| ✓ Antragsdaten Pkw, Eigenverwendung                                                                        |                                    |
| ✓ Antragsdaten Lkw > 3,5 t, gew. Güterverk.                                                                |                                    |
| ✓ Kundendaten                                                                                              |                                    |
| - Zurück                                                                                                   | Seite drucken Weiter $\rightarrow$ |

Im darauffolgenden Block "Erforderliche Dokumente" sind unter dem Aufklappmenü "Einzeldokumente" alle spezifischen Einzeldokumente abgelegt. Diese Dokumente können Sie über die jeweiligen Checkboxen auswählen und mittels "Druckansicht" aufrufen und anschließend abspeichern.

Mit Klick auf "Vertragsrelevante Unterlagen (PDF)" wird das VVG-konforme Antragspaket geöffnet:

| /ersicherungsabschluss      |                                                                                                    |
|-----------------------------|----------------------------------------------------------------------------------------------------|
| Beantragung nach            | Antragsmodell O Invitatiomodell                                                                                |
| /ertragsdokumente           | Vertragsrelevante Unterlagen (PDF)                                                                             |
|                             | Das Dokument besteht aus: Antrag inkl. Erklärung zum Datenschutz und Widerrufsrecht, Produktinformationsblatt, |
|                             | Pflichtinformationen und Versicherungsbedingungen                                                              |
|                             | Einzeldokumente:                                                                                               |
|                             | Angebot/Vorschlag                                                                                              |
|                             | Antrag inkl. Erklärung zum Datenschutz                                                                         |
|                             | Kurz-Antrag für HG-AL-5                                                                                        |
|                             | Kurz-Antrag für F-AL-1                                                                                         |
|                             | Kurz-Antrag für HG-AL-1                                                                                        |
|                             | Kurz-Antrag für F-AL-5                                                                                         |
|                             | Versicherungsbedingungen (AKB)                                                                                 |
|                             | Produktinformationsblätter                                                                                     |
|                             | Pflichtinformationsblatt                                                                                       |
|                             | Druckansicht $\rightarrow$                                                                                     |
| Jnterschriften zum Antrag 🚯 | Antrag elektronisch übermitteln (keine Unterschriften erforderlich)                                            |
|                             | <ul> <li>E-Signatur (elektronische Unterschriften auf Smartphone oder Tablet)</li> </ul>                       |

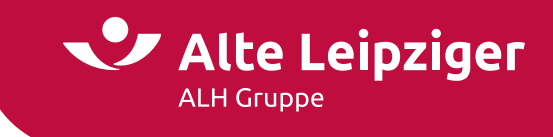

### Kfz-Bestandsrechner

Sie können den Kfz-Bestandsrechner über das Vermittlerportal wie folgt aufrufen:

www.vermittlerportal.de  $\rightarrow$  Sach  $\rightarrow$  Rechner & Software Sach  $\rightarrow$  EASY Web Sach  $\rightarrow$  Kfz-Bestandsrechner

Alternativ können Sie im Internet-Browser über www.al-rechner.de über die Kachel "Kfz-Bestandsrechner" in die Berechnung einsteigen.

Rufen Sie den Rechner über das offene VMP auf, müssen Sie sich anmelden / einloggen. Das gleiche gilt, wenn Sie den Rechner über die Seite www.al-rechner.de betreten.

Im Beratungscockpit des EASY Web Sach wählen Sie bitte die Kachel "Kfz-Bestandsrechner" aus:

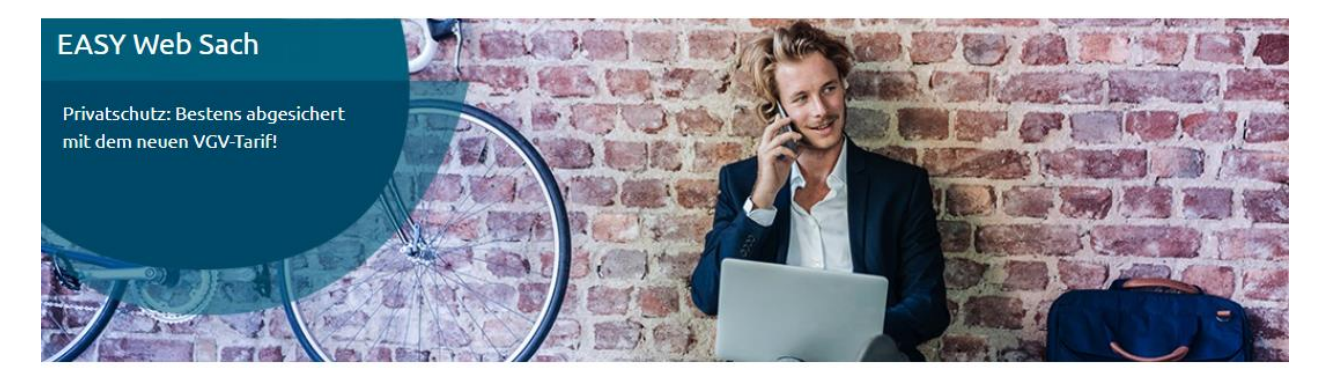

### Vorgangsauswahl

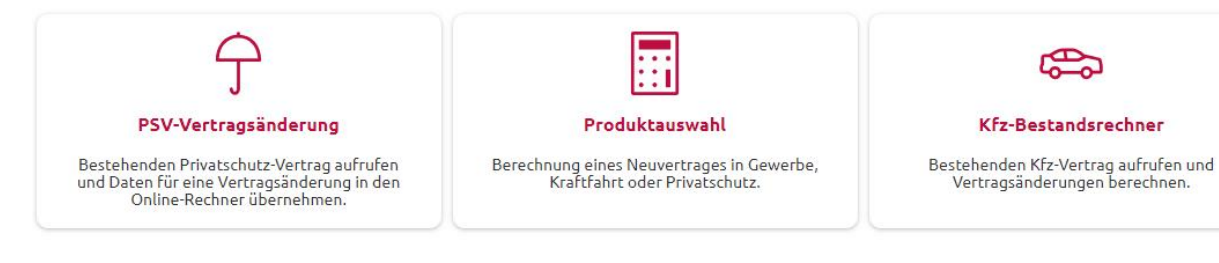

### Aufruf eines Vertrages

Nach Aufruf des Kfz-Bestandsrechners werden Sie um die Eingabe der Versicherungsnummer des Kfz-Bestandsvertrages gebeten:

| Vertragssuche                                                              |          |          |
|----------------------------------------------------------------------------|----------|----------|
| Bitte geben Sie die Nummer des aufzurufenden Vertra<br>Versicherungsnummer | jes ein: | Öffnen → |

**Hinweis:** Um den Kfz-Bestandsrechner aufrufen zu können, müssen Sie im Vermittlerportal angemeldet bzw. eingeloggt sein. Die Legitimation muss erfolgen, damit Sie auf Ihre Bestandsdaten zugreifen und Änderungen vornehmen können.

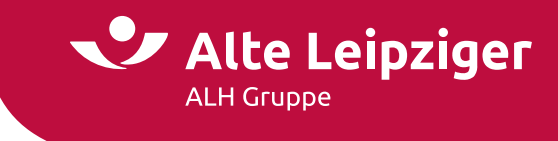

### Berechnung einer Änderung

Auf der Änderungsmaske erhalten Sie eine Zusammenfassung der bisherigen Fahrzeug-Bestandsdaten:

| Vertragsübersicht               |                            |                             |                   |                                   |
|---------------------------------|----------------------------|-----------------------------|-------------------|-----------------------------------|
| T-harme                         |                            |                             |                   |                                   |
| Fanrzeug                        |                            |                             |                   |                                   |
| PKW, PORSCHE, MACAN S DIES      | EL 3.0, HG-UM-82           |                             |                   |                                   |
| Versicherungsnehmer             |                            |                             |                   |                                   |
| Peter Zwegert, geboren am 11.   | 08.1958, wohnhaft in Bad H | omburg                      |                   |                                   |
|                                 |                            |                             |                   |                                   |
| Allgemeine Vertragsdaten        |                            |                             |                   |                                   |
| Zahlungsweise                   | halbjährlich 🗙             |                             |                   |                                   |
| Zahlungsweg                     | 🔿 Lastschrift 🏾 🖲 Übe      | rweisung                    |                   |                                   |
| Kfz-Versicherungsvertrag        |                            |                             |                   |                                   |
| Hauptfälligkeit                 | 01.01.2024                 | Abweichender Halter         |                   | Wohneigentum                      |
| Tarif                           | Einzeltarif                | Akku-Ausschluss             |                   | Elektro-Plus                      |
| Tarifvariante                   | classic 🗸 🗸                | 🗹 Werkstattbindung          |                   | Vorsteuerabzugsberechtigt         |
| Tarifjahr                       | 221                        |                             |                   |                                   |
| Tarifgruppe                     | N (Normaltarif)            | <b>~</b>                    |                   |                                   |
| Diebstahlsicherung              | keine                      | ~                           |                   |                                   |
| Finanzierungsart                | Barkauf                    | ~                           |                   |                                   |
| Jährliche Fahrleistung          | 19 .000 km                 |                             |                   |                                   |
| SaisonFahrzeug?                 | 🔿 Ja 🧿 Nein                |                             |                   |                                   |
| Fahrerkreis                     | sonstige 🗸 🗸               |                             |                   |                                   |
| Fahrer 1                        |                            |                             |                   |                                   |
| Geburtsdatum                    | 11.08.1958                 |                             |                   |                                   |
| Führerscheinerwerb              | 15.09.2018                 |                             |                   |                                   |
| Alter jüngster Fahrer           | 25                         |                             |                   |                                   |
| Alter ältester Fahrer           | 35                         |                             |                   |                                   |
| SF-Klasse KH zum 21.06.2024     | 2 = 55%                    |                             |                   |                                   |
| SF-Klasse VK zum 21.06.2024     | 2 = 55%                    |                             |                   |                                   |
| Haftpflichtversicherung         |                            | Kaskoversicherung           |                   | Unfallversicherung                |
| 100 Mio. pauschal (15 Mio. Pers | .)                         | 💿 Vollkasko 🔘 Teilkasko     |                   |                                   |
|                                 |                            | SB VK / TK                  | 300 EUR / 0 EUR 💙 |                                   |
| Sonderkonditionen Haftpflicht   | (f) 0 %                    | Sonderkonditionen Kasko   🛞 | 0 %               |                                   |
| 🗌 Auslandschaden 🗹 Fah          | rerschutz 🗹 GAP-Decku      | ng 🗹 Rabattschutz 🗌 Schutz  | brief             |                                   |
|                                 |                            |                             |                   |                                   |
| Prämien                         |                            |                             |                   | Änderung zum 21.06.2024 Berechnen |

Vertrieb Sach – Zentrale Vertriebsunterstützung – Digitale Services / <u>digitale-services-sach@alte-leipziger.de</u>

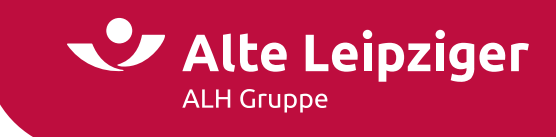

Nachdem Sie die Änderung berechnet haben, wird die aktuell gültige und künftige Prämie gegenübergestellt:

| Deckungsart                     | Prämie seit 01.01.2023 | Prämie zur nächsten HF | Prämie ab 21.06.2024 |
|---------------------------------|------------------------|------------------------|----------------------|
| Haftpflichtversicherung         | 566,44 EUR             | 641,17 EUR             | 969,49 EUR           |
| Kaskoversicherung               | 954,74 EUR             | 1.015,79 EUR           | 1.261,88 EUR         |
| Fahrerschutz                    | 79,02 EUR              | 74,61 EUR              | 116,74 EUR           |
| GAP                             | 89,25 EUR              | 81,87 EUR              | 101,74 EUR           |
| Rabattschutz                    | 351,76 EUR             | 326,06 EUR             | 437,80 EUR           |
| Bruttoprämie gem. Zahlungsweise | 2.041,21 EUR           | 2.139,50 EUR           | 2.887,65 EUR         |

**Hinweis:** Nachdem Sie eine Berechnung erfolgreich durchgeführt haben, wird Ihnen der Button "Weiter zur Online-Übermittlung" angezeigt.

### Antragsstellung

Nach Auswahl des Buttons "Weiter zur Online-Übermittlung" werden Sie auf die Seite Antragsstellung weitergeleitet, auf der Sie die Änderungen online beantragen können. Per Knopf-Druck wird die Vertragsänderung online an die Alte Leipziger übermittelt und dunkel verarbeitet:

| Antragsstellung                                                                                                    |                                     |
|----------------------------------------------------------------------------------------------------|-------------------------------------|
| Die von Ihnen durchgeführte Berechnung können Sie nun online beantragen.<br>Die Daten werden im Anschluss direkt in die Systeme der ALTE LEIPZIGER Versicherung AG übermittelt. |                                     |
| ← Zurück                                                                                                    | Vertragsänderung Online übermitteln |

Bei Änderung der SF-Klasse erscheint zusätzlich folgende Eingabemaske, hier muss der Auslöser für den SF-Klassen Wechsel ausgewählt werden und eine kurze Begründung im Freitextfeld eingetragen werden:

| Die von Ihnen durchgeführte Berechnung können                                  | Sie nun online beantragen                                                                                          |  |
|--------------------------------------------------------------------------------|----------------------------------------------------------------------------------------------------|--|
| Die Daten werden im Anschluss direkt in die Syste                              | me der ALTE LEIPZIGER Versicherung AG übermittelt.                                                                 |  |
| SF-Klassenänderung                                                             |                                                                                                    |  |
|                                                                                |                                                                                                    |  |
| Die SF-Weiterstufung zur Hauptfälligkeit wird au                               | utomatisch berücksichtigt. Eine manuelle Höherstufung der SF-Klasse ist nicht notwendig.                           |  |
| Die SF-Weiterstufung zur Hauptfälligkeit wird au<br>Auslöser SF-Klassenwechsel | utomatisch berücksichtigt. Eine manuelle Höherstufung der SF-Klasse ist nicht notwendig.          Bitte wählen Sie |  |

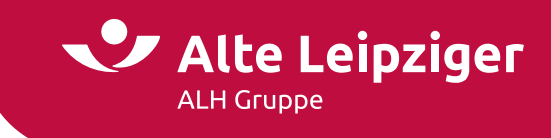

### Antragsstellung

| Die von Ihnen durchgeführte Berechnung können Sie nun online beantragen.<br>Die Daten werden im Anschluss direkt in die Systeme der ALTE LEIPZIGER Versicherung AG übermittelt. |                                                                                     |                                     |  |  |  |  |  |
|----------------------------------------------------------------------------------------------------|-------------------------------------------------------------------------------------|-------------------------------------|--|--|--|--|--|
| <b>SF-Klassenänderung</b><br>Die SF-Weiterstufung zur Hauptfälligkeit wird auto                                                                                                 | matisch berücksichtigt. Eine manuelle Höherstufung der SF-Klasse ist nicht notwendi | j.                                  |  |  |  |  |  |
| Auslöser SF-Klassenwechsel                                                                                                    | SFR-Übernahme aus einem anderen Vertrag 🔹 🗸                                         |                                     |  |  |  |  |  |
| Begründung abweichende SF-Klasse                                                                                                    | Rabattübernahme von HG-AL-5                                                         |                                     |  |  |  |  |  |
| ← Zurück                                                                                                    |                                                                                     | Vertragsänderung Online übermitteln |  |  |  |  |  |

### Wie gewohnt erhalten Sie nach der Übermittlung eine entsprechende Übermittlungsbestätigung:

|                          | Übermittlungsbestätigung                                                                |    |
|--------------------------|-----------------------------------------------------------------------------------------|----|
| Ihr Antrag               |                                                                                         |    |
| Ihre Vertragsänderung is | ist erfolgreich am 21.06.2024 an die ALTE LEIPZIGER Versicherung AG übermittelt worden. |    |
| Kunde:                   | Zwegert, Peter                                                                          |    |
| Versicherungsnummer:     | 09810150190                                                                             |    |
| ← Zurück                 | Seite druck                                                                             | en |

### Besonderheiten

Bitte beachten Sie folgende Besonderheiten zum Kfz-Bestandsrechner:

- Es sind keine Berechnungen in der Vergangenheit möglich.
- Es können nur Kfz-Versicherungsverträge ab Tarifjahr KT213 aufgerufen werden.
- Änderungen zum 01.01. des Folgejahres können erst ab Mitte Oktober berechnet werden, wenn die neuen Typ- und Regionalklassen im System hinterlegt sind. Bei diesen Berechnungen werden auch die Weiterstufungen der Schadenfreiheitsrabatte zum 01.01. automatisch berücksichtigt.
- Tarifumstellungen und Fahrzeugwechsel können nicht über den Kfz-Bestandsrechner durchgeführt werden.

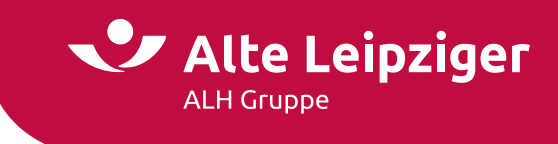

### **E-Signatur**

| eantragung nach             | Antragsmodell O Invitatiomodell                                                                                |  |  |  |  |
|-----------------------------|----------------------------------------------------------------------------------------------------|--|--|--|--|
| (                           |                                                                                                    |  |  |  |  |
| vertragsdokumente           | Vertragsrelevante Unterlagen (PDF)                                                                             |  |  |  |  |
|                             | Das Dokument besteht aus: Antrag inkl. Erklärung zum Datenschutz und Widerrufsrecht, Produktinformationsblatt, |  |  |  |  |
|                             | Pflichtinformationen und Versicherungsbedingungen                                                              |  |  |  |  |
|                             | Einzeldokumente:                                                                                               |  |  |  |  |
|                             | Angebot/Vorschlag                                                                                              |  |  |  |  |
|                             | Antrag inkl. Erklärung zum Datenschutz                                                                         |  |  |  |  |
|                             | Ursicherungsbedingungen (AKB)                                                                                  |  |  |  |  |
|                             | Produktinformationsblätter                                                                                     |  |  |  |  |
|                             | Deklarationsvergleich                                                                                          |  |  |  |  |
|                             | Pflichtinformationsblatt                                                                                       |  |  |  |  |
|                             | Druckansicht                                                                                                   |  |  |  |  |
| Jnterschriften zum Antrag 🚯 | O Antrag elektronisch übermitteln (keine Unterschriften erforderlich)                                          |  |  |  |  |
|                             | E-Signatur (elektronische Unterschriften auf Smartphone oder Tablet)                                           |  |  |  |  |
| Zurück                      |                                                                                                    |  |  |  |  |

Im Antragsmodell ist eine elektronische Unterschrift möglich:

**Hinweis:** Weitere Informationen zur E-Signatur und eine Beschreibung des Prozesses finden Sie hier. Im Kfz-Bestandsrechner ist keine Unterschrift oder E-Signatur notwendig.

Alternativ können Sie die Beschreibung in der Top-Navigation über den Info-Button unter "E-Signatur" auswählen:

| Menü                 |               |             | EAS             | EASY Web Sach |         |  |  |
|----------------------|---------------|-------------|-----------------|---------------|---------|--|--|
| Vorgangsübersicht    | Vorgangso     | latenbank   | Bestandsrechner | Weiteres      | Kontakt |  |  |
| Benutzerhandbücher   | $\rightarrow$ | Gewerbe     |                 |               |         |  |  |
| Produktinformationen | $\rightarrow$ | Kraftfahrt  |                 |               |         |  |  |
| eVB-Generierung      |               | Privatschul | tz              |               |         |  |  |
| ZÜRS Geo-Rechner     |               | E-Signatur  |                 |               |         |  |  |

Hinweis: Die eVB-Generierung ist nur im authentifizierten Bereich des Easy Web Sach möglich.

### Angebote speichern / öffnen

Es gibt sowohl die Möglichkeit, ein Angebot zu speichern, als auch ein bereits gespeichertes Angebot wieder zu laden. Dabei können Angebote lokal auf Ihrem PC oder in unserer Online-Angebotsdatenbank abgespeichert werden.

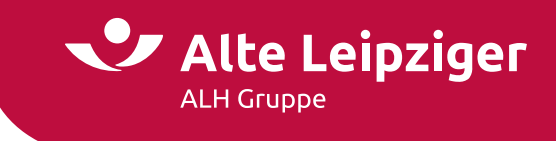

### Angebotsdatenbank

Im geschlossenen Bereich des "EASY Web Sach" steht Ihnen durch die Angebotsdatenbank eine Online-Speicherung für Ihre Angebote zur Verfügung.

Dabei achten wir natürlich für Sie auf die Einhaltung der gesetzlichen Regeln relevanter Datenschutzrichtlinien. Selbstverständlich bleibt Ihnen auch weiterhin die Möglichkeit, Angebote (Pdf und XML-Dateien) lokal auf Ihrem PC zu speichern, erhalten.

Die Angebotsdatenbank dient als Workflow-Unterstützung für Sie und ermöglicht Ihnen eine schnelle und unkomplizierte Übersicht über Ihre erstellten Angebote. Durch Anklicken eines Vorgangs in der entsprechenden Zeile können Sie jederzeit die Angebotsdaten einsehen, löschen, das Angebot neu aufrufen und online übermitteln:

| Angebotsfilter    |                       |                                  |               |                    |               |  |
|-------------------|-----------------------|----------------------------------|---------------|--------------------|---------------|--|
| Kundenname        | Produkt               | Anmerkung                        | vv-           | VV-Nr.             |               |  |
| 1                 | Bitte wählen Sie 👻    |                                  | 10            | 1834               | ~             |  |
| Angebot vom       | Automatisch gelöscht  | Antragsnummer                    | Ant           | ragsübermittlung   |               |  |
|                   |                       | 123456789W12345678901            |               |                    |               |  |
|                   |                       |                                  |               | Zurücksetzen       | Übernehmen    |  |
| Angebotsübersicht |                       |                                  | K             | < <b>1</b> 2 3 4   | 5 6 > X       |  |
| Kundenname 🌐      | Produkt 🤤             | Anmerkung 🌐                      | Angebot vom 🗘 | Autom. gelöscht* ≑ | Übermittelt 🌲 |  |
| Potter            | Haftpflicht Gewerbe   | Nach der Übermittlung mit E-Sign | 27.05.2024    | 27.08.2024         | $\checkmark$  |  |
| Maier             | Geschäftsgebäude      | Nach der Übermittlung mit E-Sign | 27.05.2024    | 27.08.2024         | $\checkmark$  |  |
| Schulze           | Betriebsunterbrechung | Nach der Übermittlung mit E-Sign | 27.05.2024    | 27.08.2024         | $\checkmark$  |  |
| Schulze           | Betriebsunterbrechung | Nach der Übermittlung            | 27.05.2024    | 27.08.2024         | $\checkmark$  |  |

**Hinweis:** Die Angebotsdatenbank kann über den Bereich Angebotsfilter nach den ausgewiesenen Kriterien durchsucht und gefiltert werden.

### Angebote speichern

Um ein Angebot zu speichern, klicken Sie bitte in der Kopfzeile rechts oben in der Ecke auf die Diskette:

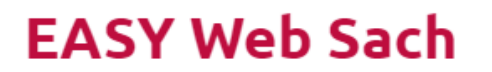

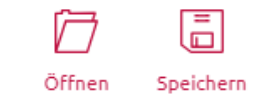

Befinden Sie sich im geschlossenen Bereich, können Sie im nächsten Schritt entscheiden, on Sie das Angebot lokal oder online abspeichern möchten:

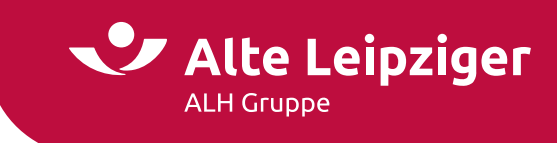

| EASY Web Sach                                   |                |  |        |  |
|-------------------------------------------------|----------------|--|--------|--|
| Angebotsprozess                                 | Antragsprozess |  | Online |  |
| Fahrzeugdaten → Versicherungsdaten → Berechnung |                |  |        |  |

Hinweis: Im offenen Bereich können Sie Angebote lediglich lokal speichern.

### Auswahl "Lokal speichern"

Das Angebot wird auf Ihrem PC gespeichert. Dazu wählen Sie "Speichern unter" aus und legen den Speicherort auf Ihrem PC oder Notebook fest.

### Auswahl "Online speichern"

Im Anschluss werden Sie aufgefordert, Ihre Verbundvermittlernummer und den Kundennamen anzugeben, sofern Sie diese im Rahmen des Angebotsprozesses noch nicht eingegeben haben.

Diese Felder werden auf dem Speicherdialog vorbelegt, wenn sie im Rechner eingegeben wurden. Es muss immer der Name und die Verbundvermittlernummer eingegeben werden.

## Vorgang Online Speichern

| Vorname                | Max                  |  |
|------------------------|----------------------|--|
| lachname               | Wayne                |  |
| ermittlerdaten         |                      |  |
| /erbund-Vermittler-Nr. | 101834 1             |  |
| Optionale Anmerkun     | 9                    |  |
| Anmerkung              | KRad nicht abgeschl. |  |
|                        |                      |  |

**Hinweis:** Optional kann eine Anmerkung bzw. Kommentar zu dem gespeicherten Angebot hinterlegt werden.

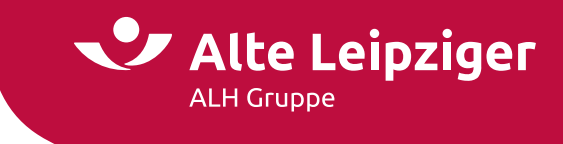

### **E-Signatur**

E-signierte und bereits übermittelte Dokumente können aus technischen Gründen maximal 30 Tage in der Angebotsdatenbank von "EASY Web Sach" angezeigt werden.

Im Antragsmodell ist eine elektronische Unterschrift möglich.

| Versicherungsabschluss      |                                                                      |
|-----------------------------|----------------------------------------------------------------------|
| Beantragung nach            | Antragsmodell Invitatiomodell                                        |
| Unterschriften zum Antrag 👔 | Antrag elektronisch übermitteln (keine Unterschriften erforderlich)  |
|                             | E-Signatur (elektronische Unterschriften auf Smartphone oder Tablet) |

Weitere Informationen zur E-Signatur und eine Beschreibung des Prozesses finden Sie hier.

Alternativ können Sie die Beschreibung im Menü wie folgt auswählen:

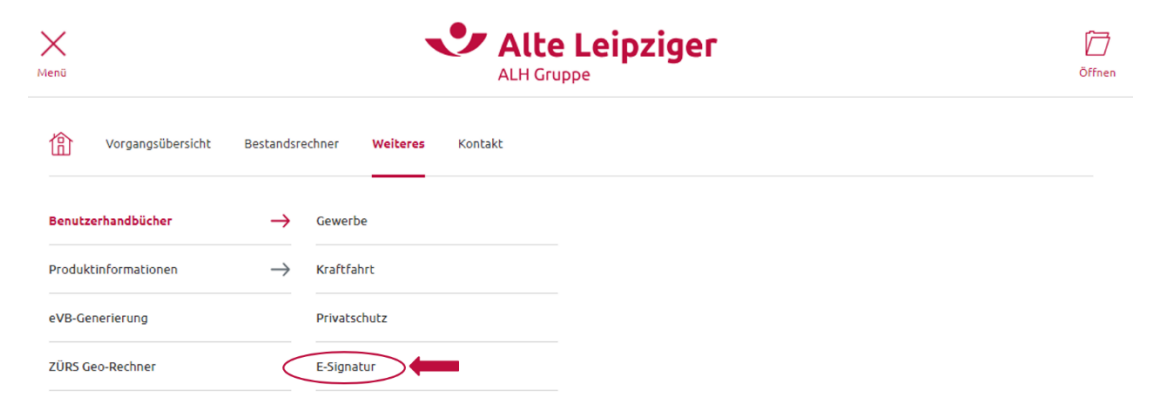

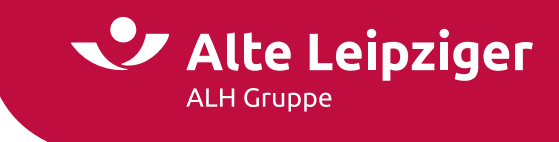

### Angebote öffnen / laden

Um ein gespeichertes Angebot zu aufzurufen klicken Sie auf das Ordner-Symbol ("Öffnen") in der Kopfzeile neben dem Alte Leipziger-Logo:

| Menü                                                 | EASY Web Sach                                                                                  | Öffnen          | Speichern |
|------------------------------------------------------|------------------------------------------------------------------------------------------------|-----------------|-----------|
| Befinden Sie sich im ges<br>lokal oder online gespei | schlossenen Bereich, können Sie im nächsten Schritt entsch<br>ichertes Angebot öffnen möchten: | eiden, ob Sie o | ein       |
| _                                                    | FACY web Sech                                                                                  |                 | Ē         |

| Menü                 | EASY Web Sach            |                          | D<br>Diff | ]<br>nen<br>,→ | Speichern |
|----------------------|--------------------------|--------------------------|-----------|----------------|-----------|
| Pkw, Eigenverwendung | Angebotsprozess          | Antragsprozess           | On        | <br>line<br>→  |           |
|                      | Fahrzeugdaten → Versiche | erungsdaten → Berechnung |           | 7<br>kal       |           |

Hinweis: Im offenen Bereich können Sie lediglich lokal gespeicherte Angebote öffnen.

**Lokal gespeichertes Angebot öffnen:** Es öffnet sich der Dialog zum Hochladen eines Angebots im Windows Explorer. Anschließend navigieren Sie zum entsprechenden Ablageordner des gewünschten Angebots und wählen dieses aus.

**Online gespeichertes Angebot öffnen:** Die Angebotsdatenbank öffnet sich und Sie können über den Aktions-Button das von Ihnen gewünschte Angebot auswählen und öffnen.

**Hinweis:** Um Ihre online gespeicherten Angebote aufrufen zu können, müssen Sie im Vermittlerportal angemeldet sein (geschlossener Bereich). Die Anmeldung ist erforderlich, um die Berechtigung auf das Einsehen der Angebotsdatenbank zu prüfen. Sie können nur Angebote einsehen und aufrufen, die zu den von Ihnen verwendeten Verbundvermittlernummer(n) abgespeichert wurden.

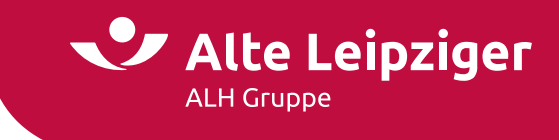

### Support

Wir bieten Ihnen für technische und fachliche Fragen/Probleme folgende Kontaktmöglichkeiten an:

### Technische Fragen/Probleme

Bei technischen Fragen oder Problemen stehen Ihnen unsere Supportmitarbeiter zur Verfügung.

Die Kontaktdaten lauten: Tel.: 06171 / 66-2004 E-Mail: vmp.service@alte-leipziger.de

Diese sind ebenfalls in der Kopfzeile im EASY Web Sach unter "Technischer Service" aufgeführt.

### Fachliche Fragen/Probleme

Bei fachlichen Fragen wenden Sie sich bitte an Ihre zuständige Vertriebsdirektion.

Ihre zuständige Vertriebsdirektion finden Sie unter folgendem Link "Standort & Kontakte": <u>https://www.vermittlerportal.de/vmp-service/vmp-standorte-konktakt.htm</u>

Dieser ist analog zum technischen Service in der Kopfzeile im EASY Web Sach unter "Fachlicher Service" aufgeführt:

| Menü     |                   |               |                | EAS             | SY We    | eb Sach | Öffnen | Speichern |
|----------|-------------------|---------------|----------------|-----------------|----------|---------|--------|-----------|
| 傗        | Vorgangsübersicht | Angebotsd     | latenbank      | Bestandsrechner | Weiteres | Kontakt |        |           |
| Fachlich | ner Service       | $\rightarrow$ | <b>(</b> 06171 | / 66-2004       |          |         |        |           |
| Technis  | cher Service      | $\rightarrow$ | O Nachri       | icht senden     |          |         |        |           |

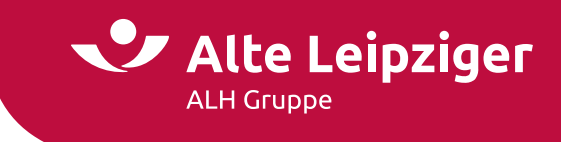

### FAQ

- Kann über den Online-Rechner jede gängige Wagnisart berechnet/ beantragt werden?
  - Ja, Sie können alle WKZ's berechnen und beantragen.
- Wird für den Online-Rechner KFZ eine spezielle Installations-CD oder Datei benötigt?
  - Nein, der Online-Rechner KFZ ist eine reine Online-Anwendung. Eine Installation ist nicht notwendig.
  - Der Rechner kann bei bestehender Internetverbindung jederzeit aufgerufen und genutzt werden.
  - Aktualisierungen, Korrekturen oder Verbesserungen werden automatisch aufgespielt und müssen nicht mehr separat installiert werden.
- Kann der Online-Rechner KFZ vom Tablet oder Handy genutzt werden?
  - Grundsätzlich ja, allerdings ist der Online-Rechner KFZ nicht für Tablet- oder Smartphone optimiert. Das bedeutet, dass der Rechner auf Tablets und Smartphones zwar funktioniert, aber aufgrund der kleineren Oberfläche die Ansicht ggf. zu klein ist, so dass die Felder nur mit größerem Aufwand zu befüllen sind.
- Können Daten aus VIAS-W importiert oder nach VIAS-W exportiert werden?
- Ja, es können Kunden- und Risikodaten importiert und exportiert werden.
- Können bei der ALTE LEIPZIGER bestehende Kunden- oder Vertragsdaten in den Online-Rechner KFZ übernommen werden?
  - Ja, über das VMP können sowohl Kunden-, als auch Vertragsdaten in den Online-Rechner KFZ übernommen und verwendet werden (s. hierzu Punkt "Angebote speichern / öffnen")
- Gibt es im Online-Rechner KFZ eine Online-Angebotsdatenbank?
  - Ja, es gibt eine Online-Angebotsdatenbank. Im geschlossenen Bereich des EASY Web Sach können Sie beim Speichervorgang zwischen einer lokalen und einer online-Speicherung wählen. Weitere Informationen finden Sie hier.